### **DĂNG NHẬP HỆ THỐNG**

HƯỚNG DẪN ĐỀ XUẤT NHU CẦU

HƯỚNG DẪN KHÁCH HÀNG THỰC HIỆN HỆ THỐNG SMECONNECT

KÝ SỐ HỒ SƠ

# 1. ĐĂNG NHẬP HỆ THỐNG

Khách hàng truy cập hệ thống theo từng link sản phẩm sau đó thực hiện đăng nhập hệ thống:

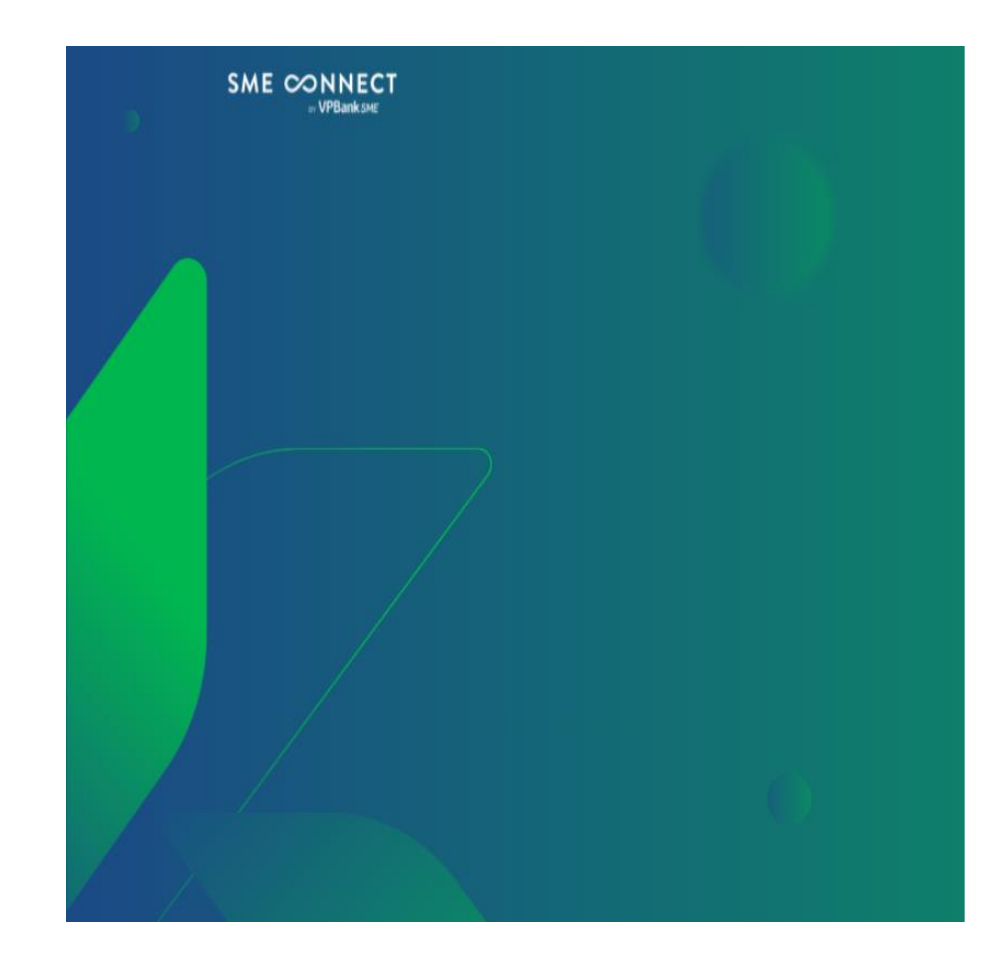

|              |               |               | $\langle$  |          |  |
|--------------|---------------|---------------|------------|----------|--|
| Số ĐKKD      | ăng ky        | / thông       | gtin       |          |  |
| Điện thoại r | người đại diệ | n pháp luật - |            |          |  |
|              |               |               | → Tiếp tụ  | с        |  |
|              |               |               |            |          |  |
| © 2022.      | All rights re | eserved by V  | 'PBank SME | <u>^</u> |  |

- KH điền thông tin Đăng ký kinh doanh và số điện thoại người đại diện pháp luật
- 2. Nhập OTP

### SẢN PHẨM MICRO ONLINE

| Danh sácl | h hồ sơ vay                  |                   |             |               |                         | 🕂 Tạo hồ sơ |
|-----------|------------------------------|-------------------|-------------|---------------|-------------------------|-------------|
| Mã hồ     | sơ                           | Đăng ký từ ngày 🗄 | Đến ngày    | Ħ             | Trạng thái hồ sơ        | Q, TÌM      |
| Mã hổ sơ  | Số tiền đề nghị cấp TD (VNĐ) | ) Thời gian đăng  | ı ký Thời g | ian phê duyệt | Tất cả                  |             |
|           |                              |                   |             |               | Chưa hoàn thiện         |             |
| 189       | 2,220,000,000                | 23/02/2023 8:45:  | :03         |               | Từ chối hồ sơ           | Xem         |
| 174       | 4,669,000,000                | 30/01/2023 11:21: | 30          |               | Chờ ký số               | Xem         |
| 162       | 10,000,000,000               | 10/01/2023 15:37: | :26         |               | Ký số thành công        | Xem         |
| 151       | 2,300,000,000                | 04/01/2023 15:15: | :06         |               | Ký lỗi<br>Từ chối kí số | Xem         |
| 139       |                              | 29/12/2022 16:57  | :10         |               | Ký offline              | Cập nhập    |
| 129       | 50,000,000,000               | 26/12/2022 15:41: | -32         |               | Hồ sơ đang được xử lý   | Xem         |

**Bước 1:** KH chọn tạo hồ sơ **Bước 2:** Nhập các thông tin:

- Hồ sơ pháp lý
- Hồ sơ cấp tín dụng
- Đề xuất cấp tín dụng
- TSBD & nguồn trả nợ
- Hồ sơ tải lên

### TÁI CẤP ONLINE

|  |                                    |                                |                                    |                                                                                                    | 🔒 Tài liệu | ရှိ Hỗ trợ | . Hotline: 1900545415 |
|--|------------------------------------|--------------------------------|------------------------------------|----------------------------------------------------------------------------------------------------|------------|------------|-----------------------|
|  | ÷ O                                | )00                            | )                                  | (5)                                                                                                   | $\otimes$  |            |                       |
|  | 0.444                              | Hoàn thiệ                      | n thông tin                        | طور المراجع المراجع المراجع المراجع المراجع المراجع المراجع المراجع المراجع المراجع المراجع المراجع ا |            |            |                       |
|  | Thông tin chung                    | en nang variong bo sang them o | ac trong th con theu               | de nodir tillen no so                                                                                 |            |            |                       |
|  | Công ty Cổ phần                    |                                | Tên doanh nghiệp -<br>CTCP ECO TOA | N CAU                                                                                                 |            |            |                       |
|  | Må sõ doanh nghiệp                 | Nơi cấp                        |                                    | Ngày cấp lần dầu                                                                                      |            |            |                       |
|  | Đăng ký bổ sung lần                | Vào ngày<br>dd/mm/yyyy         | ٥                                  | 0107433895                                                                                            |            |            |                       |
|  | Địa chỉ trụ sở (Theo đăng ký kini  | h doanh)                       |                                    |                                                                                                    |            |            |                       |
|  | Tinh/ Thành phố                    | Guận/ Huyện                    | *                                  | – Phường/ Xã/ Thị trấn –                                                                              | ¥          |            |                       |
|  | Địa chỉ chỉ tiết                   |                                |                                    |                                                                                                    |            |            |                       |
|  | Địa chỉ glao dịch trùng với trụ sơ | ở đăng ký kinh doanh?          | 🖲 C6 🔵                             | Không                                                                                                 |            |            |                       |

Bước 1: KH điền thông tin Doanh nghiệp
Bước 2: KH nhập phương án, hình thức cấp tín dụng
Bước 3: Nhập đề xuất cấp tín dụng
Bước 4: KH upload hồ sơ

#### ✤ GROW ONLINE

| 0                           |                   | (                  | )             |        | •                  | •              |   |
|-----------------------------|-------------------|--------------------|---------------|--------|--------------------|----------------|---|
| Thông tin pháp hý Kế        | houch kinh dourth | Phương đá c        | do thidung    | 66 m   | di câp th dựng     | Upload Hill so | 6 |
|                             |                   | Thông tir          | ı pháp lý     |        |                    |                |   |
| Thông tin chung             |                   |                    |               |        |                    | 1              |   |
| ogi hinh doarih nghiệp *    |                   |                    | The doorth ry | pap.   |                    |                |   |
| Công ty TNHH 2 thành viêr   | r trở kin         |                    | CONG TY       | TNHH X | NK OTO TAY NGUYEN  |                |   |
| 45 x5 DN *                  | Rd                | ndip *             |               |        | Ngay cáp kin dáu " |                |   |
| 4725836960                  | HN                |                    |               |        | 11/11/2013         | (              |   |
| Many ky tró sung (số tôn)   | Ngo               | y dàng ký leő sung |               |        | M5 số thuế *       |                |   |
| 0                           | dd                | mm/vaav            |               | ۵      | 14725836960        |                |   |
| Dịa chỉ trụ sở (theo đông l | rý kinh doanh)    |                    |               |        |                    |                |   |
| linh/ Thanh phá *           | 0.0               | n/ Huyen*          |               |        | Phuong/ Xô *       |                |   |
| rià Nội                     | - Qu              | àn Thanh Xuâr      | 0.2           | •      | Phuông Phuông Liệ  | t              | • |
| Dia chi 1<br>12 PL          |                   |                    |               |        |                    |                |   |
|                             |                   |                    |               |        | 1.000              | -              |   |

Bước 1: Thông tin pháp lý
Bước 2: Kế hoạch kinh doanh
Bước 3: Phương án cấp tín dụng
Bước 4: Đề xuất cấp tín dụng
Bước 5: Upload Hồ sơ

✤ THU NỢ TRƯỚC HẠN/GIẢI CHẤP TÀI SẢN BẢO ĐẢM/CHẤM DỨT THẦU CHI TRƯỚC HẠN ONLINE

| XII<br>ló sơ thu | n <b>chào!</b><br>nợ Hồ sơ giải chấp | Hồ sơ chấm dứt th | ấu chi              |                     |                   | →) Đăng xuất               |
|------------------|--------------------------------------|-------------------|---------------------|---------------------|-------------------|----------------------------|
| Mã               | LD                                   | Đăng ký t         | từ ngày 📋 Đế        | n ngày 🛱            | Trạng thái LD     | <ul> <li>Q, тім</li> </ul> |
| #ID              | MàlD                                 | Số tiền thụ nợ    | Thời gian đăng ký   | Thời gian phê duyệt | Trạng thái LD     |                            |
| 1606             | LD2416300109                         | 2,000 VND         | 13/12/2024 11:35:19 |                     | Chưa hoàn thiện   | Cập nhật 📋                 |
| 1605             | LD2416300107                         | 1,000 VND         | 03/12/2024 14:01:58 |                     | Đang xử lý        | Xem                        |
|                  | LD2416300018                         | 1 VND             | 19/11/2024 17:08:32 | 19/11/2024 17:22:41 | Thu nợ thành công |                            |
| 1604             | LD2416300023                         | 2 VND             | 19/11/2024 17:08:13 | 19/11/2024 17:22:41 | Thu nợ thành công | Xem                        |
|                  |                                      |                   |                     |                     |                   |                            |

| Hoàn                                             | thiên thông tin                                      |            |
|--------------------------------------------------|------------------------------------------------------|------------|
| Quý khách hàng vul lòng bổ sung                  | thêm các thông lin còn thiếu để hoàn thiện hồ sơ     |            |
| Vul lông chỉnh sửa Tên Doanh nghiệp là tiếng Việ | )t có dấu theo trên đãng kỷ kinh doanh               |            |
| Tên Doanh nghiệp<br>CÔNG TY TNHH MTV ABC         | Má số Doanh nghiệp (Giấy CNĐKKD/CNĐKDN) -<br>0104084 |            |
| - Tên Đại diện theo pháp luật<br>Nguyễn văn B    | Chúc vụ<br>Tổng Giảm đốc                             | -          |
| - Email<br>nva@gmail.com                         | Có kế toán trưởng? OCó                               | Không      |
| Có thay đối thông tin pháp lý không?             | Có 💽 Không                                           |            |
|                                                  |                                                      |            |
|                                                  |                                                      | → Tiếp tục |

**Bước 1:** KH bấm nút TẠO HỒ SƠ (ở góc phải màn hình) theo từng tab giao dịch.

Bước 2: KH liệu thông tin KH chính xác

**Bước 3:** KH lựa chọn thông tin mã khoản vay để thu nợ/mã tài sản bảo đảm/tài khoản thấu chi để thực hiện các giao dịch phù hợp

**Bước 4:** KH hoàn thiện đăng ký giao dịch với Ngân hàng (với giao dịch thu nợ trước hạn/chấp dứt thấu chi trước hạn, KH cần thực hiện ký số giao dịch. Với giao dịch giải chấp TSBĐ không cần KH ký số)

### ✤ XÁC NHẬN KHOẢN VAY MUA Ô TÔ ONLINE

|                                      | S                                       |                                                                                                    |
|--------------------------------------|-----------------------------------------|----------------------------------------------------------------------------------------------------|
| linh gửi Quý khả<br>hách hàng đã đượ | à <b>ch hàng</b><br>c phê duyệt cấp kho | iản vay mua ô tô trên nền tảng Race App với nội dung như xau:                                                                                                    |
| 1. THÔNG TIN KH                      | HOÂN VAY                                |                                                                                                    |
| Sản phẩm cấp từ                      | n dung                                  | LD-1165                                                                                                    |
| Phương thức cấp                      | tin dụng                                | Vay từng lần                                                                                                    |
| Muc dich vay                         |                                         | Mua ô tố mải phục vụ mục địch đi lại                                                                                                    |
| Hợp đồng mua b                       | bán xe ô tô xố                          | 11/2024/HDMB                                                                                                    |
| Số tiến vay                          |                                         | 400,000,000 VNĐ                                                                                                    |
| Thời hạn vay                         |                                         | 72 tháng                                                                                                    |
| Phương thức giải                     | ngân                                    | Chuyến khoản                                                                                                    |
| Thời điểm giải ng                    | jân                                     | Sou khi có giốy hẹn                                                                                                    |
| Phương thức trò                      | gőc                                     | Trà gốc đều hàng tháng                                                                                                    |
| Phương thức trò l                    | lai                                     | Lãi trả hàng tháng                                                                                                    |
| Chương trình lãi :                   | suất                                    | Chương trình khác                                                                                                    |
| Diéu kiện cấp<br>tín dụng            | Khách hàng cam<br>Danh sách khôn        | kết không sử dụng khoản cấp tín dụng cho các hoạt động trong<br>g cấp tín dụng liên quan đến các vấn đề về mỗi trường và xã hội<br>được VIPBank thực hiện công bố trong từng thời kỳ |
| Diéu kiện khác                       |                                         |                                                                                                    |
| 2. THÔNG TIN TÀ                      | U SĂN ĐÂM BÃO                           |                                                                                                    |
| Mô tả tài sản                        |                                         | TOYOTA Corolla Cross HV (Hybrid) Đồng cơ 1.8L - eCVT                                                                                                    |
| Giá trị định giá                     |                                         | 700,000,000 VNĐ                                                                                                    |
| Chủ xở hữu                           |                                         | Công ty TNHH 1 TV TEST EMAIL                                                                                                    |

Lưu ý: Trường hợp Quý Khách hàng đồng ý với nổi dụng phẻ duyệt, điều kiện nêu trên, để thuộn tiện cho Khách hàng, Quý Khách hàng vui lông hoàn thiện thủ tục kỹ các hỗ sơ KH đã cung cấp cho Vi Barik. Trong thời hạn 30 ngày kếi từ ngày nhận được thông báo phẻ duyệt khoản vay trên, Quý Khách hàng không hoàn thiện thủ tục các tài liệu như hưởng dẫn, phẻ duyệt khoản vay của Vi Barik không còn giá trí áp dụng.

Từ chối

Đồng ý

**Bước 1:** KH liên hệ với nhân viên quản lý khoản vay tại VPBank để hướng dẫn vào hệ thống thực hiện xác nhận khoản vay

**Bước 2:** KH đọc kỹ thông tin khoản vay mua ô tô đã được phê duyệt

**Bước 3:** KH thực hiện đồng ý/từ chối để hoàn thiện xác nhận khoản vay.

### GIẢI NGÂN KHOẢN VAY MUA Ô TÔ ONLINE

#### HỢP ĐÓNG & CÁC TÀI LIỆU LIÊN QUAN

| HỔ SƠ KHÁCH HÀNG THỰC HIỆN KÝ SỐ |                                       |
|----------------------------------|---------------------------------------|
| 🗷 Khế ước nhân nợ                | Khế ước nhận nợ póf 🐱                 |
| R Biến bản đình giá              | Biên bắn định giả pát 🐱               |
| 😥 Đông ký GDBĐ                   | Dong ky GDBE port w                   |
| Hợp đóng tín dụng kiêm thể chấp  | Hợp đồng tín dụng kiểm thể chấp pởi 💊 |

#### CAM KẾT CỦA KHÁCH HÀNG .

Chúng tối/Tối đã đọc, hiểu và chấp thuận răng các hã trên đây là các hỏ sơ mà Chúng tối/Tối đã đăng cũng cấp cho cán bổ của VPBank. Chúng tối/Tối cam đoạn rằng các hồ sơ, chúng từ nếu trên là chính xác, chân thực và chịu hoàn toàn trách nhiệm đối với các hổ sơ, chúng từ này.

VFBank để nghi Quý Khách hàng đạo, nghiên cứu kỳ các quyển lới, nghĩa vụ của minh tại trong Giều kiến giao dịch chung về cấp tin dụng, bảo đảm dành cho KH SME tại VPBank ("Điều kiến giao dịch chung Titai đây, Điều kiến giao dịch chung này là một phần không trách rởi của Hợp đồng cho vay kiểm Hợp đồng thể chấp theo MBO1 HDM-TD CV SLIO7 sẽ được ký kết giao VPBank và Khách hòng ("Hợp đồng với VPBank, Khách hòng được cai là chập nhận Điều kiến giao dịch chung này.

Tội xác nhận đã đọc, tiểu rõ các hội dung Điều kiện giao dịch chung, đồng thời hiểu rõ Điều kiện giao dịch chung là bộ phần không tách rới của hợp đồng

Đế xuốt điều chính

Thực hiện ký số

**Bước 1:** KH liên hệ với nhân viên quản lý khoản vay tại VPBank để hướng dẫn vào hệ thống thực hiện ký số chứng từ khoản vay.

Bước 2: KH đăng nhập vào hệ thống SME Connect

Bước 3: KH đọc kỹ thông tin Cam kết, Điều kiện giao dịch

chung về cấp tín dụng, bảo đảm dành cho KH SME.

**Bước 4:** KH đọc kỹ các thông tin hồ sơ và thực hiện ký số các hồ sơ để hoàn thiện giải ngân khoản vay tại VPBank.

### THẦU CHI ONLINE

| • | VOD Busines | s x                | ∞ SMEConnect - VPBank        | ×   +     |  |  |  |
|---|-------------|--------------------|------------------------------|-----------|--|--|--|
| ÷ | → C         | uat-bizconnect.vpb | ank.com.vn/thauchidoanhnghie | p/step2.2 |  |  |  |

#### KIỂM TRA & XÁC NHẬN THÔNG TIN

| Tên doanh nghiệp:            | Công ty TNHH Hà Nộ                             |
|------------------------------|------------------------------------------------|
| Loại hình doanh nghiệp:      | Công ty TNHH 1 thành viêr                      |
| Mã số doanh nghiệp:          | 0001452394                                     |
| Cấp ngày:                    | 23/12/2024                                     |
| Nơi cấp:                     | Hà nộ                                          |
| Đăng ký bổ sung lần:         |                                                |
| Vào ngày:                    |                                                |
| Mã số thuế:                  | 0001452394                                     |
| Điện thoại di động:          | 098436868                                      |
| Email:                       | hanoi@gmail.con                                |
| Địa chỉ trụ sở:              | Hà nội - Phường Phúc Xá - Quận Ba Đình - Hà Nộ |
| Địa chỉ giao dịch:           | Hà nội - Phường Phúc Xá - Quận Ba Đình - Hà Nộ |
| Ngành nghề kinh doanh:       | Sửa chữa máy vi tính và thiết bị ngoại v       |
| NGƯỜI ĐẠI DIỆN PHÁP LUẬT     |                                                |
| Họ & tên Đại diện pháp luật: | DANG VAN CAN                                   |
| Chức vụ:                     | Chủ tịch HĐQ                                   |
| Số CMND/ Hộ chiếu/ CCCD:     | 02591812-                                      |
| Cấp ngày:                    | 04/12/2024                                     |

Bước 1: KH nhận thông báo về được phê duyêt nguyên tắc hạn mức thấu chi online không TSBĐ
Bước 2: KH đăng nhập vào hệ thống SME Connect bằng ĐKKD và số điện thoại
Bước 3: KH thực hiện cung cấp thông tin và hồ sơ theo hướng dẫn

của hệ thống

**Bước 4:** KH xác nhận thông tin và xác nhận đề xuất để gửi thông tin sang VPBnk

**Bước 5: Sau khi được Vpbank phê duyệt,** KH kiểm tra lại các thông tin của KH, hợp đồng thấu chi và thực hiện ký số các hồ sơ để hoàn thiện hồ sơ trước khi VPBank tạo lập hạn mức trên hệ thống.

### ✤ GIẢI NGÂN ONLINE

| 🗸 🤟 OD Business 🛛 🗙 | 💿 SMEConnect - VPBani 🗴 🛛 💿             | SMEConnect - VPBani | < 😽 Vpbank SME           | × 😽 T2-                             | 4 Viewer - Menu 🗙 🗌     | 😽 OD Business 🛛 🗙 | + - 0 X    |
|---------------------|-----------------------------------------|---------------------|--------------------------|-------------------------------------|-------------------------|-------------------|------------|
| ← → C 😅 uat-bizcon  | nect.vpbank.com.vn/giaingan/list        |                     |                          |                                     |                         |                   | 다 🖈 🖸 🕒 🗄  |
|                     |                                         |                     |                          |                                     |                         |                   | Nợ quá hạn |
|                     |                                         | DAM                 | IH SÁCH HÔ S             | Ơ GIẢI NGÂN                         |                         | ×                 |            |
|                     | Tên đơn vị<br>CONG TY NINH BINH TEST GN | IOL - KHOANP        |                          |                                     | C                       | ) Tạo hồ sơ khác  |            |
|                     | Mã hồ sơ giải ngân Ng                   | ày đăng ký  🖬       | Ngày giải ngân           |                                     | Trạng thái 🔹            | Q Tìm kiếm        |            |
|                     | #ID Mã hố sơ giải ngân                  | Số tiền giải ngân   | Thời gian 1<br>đăng ký p | ĩhời gian Thời g<br>hê duyệt giải n | gian Trạng thái<br>gần  |                   |            |
|                     | 2490                                    | 5,000 VND           | 24/12/2024<br>14:21      |                                     | Chưa hoàn<br>thiện      | Cập nhật Xóa      |            |
|                     | 2488 131224-14470907-ONL-41             | 2,000 USD           | 13/12/2024<br>11:20      |                                     | Vpbank đang<br>kiểm tra | <u>Xem</u>        |            |
|                     | 2487 131224-14470907-ONL-40             | 1,000 USD           | 13/12/2024<br>11:17      |                                     | Vpbank đang<br>kiểm tra | Xem               |            |
|                     | 2486                                    | 6,000,000 VND       | 13/12/2024<br>10:52      |                                     | Chưa hoàn<br>thiện      | Cập nhật Xóa      |            |
|                     | 2485                                    |                     | 13/12/2024<br>10:51      |                                     | Chưa hoàn<br>thiện      | Cập nhật Xóa      |            |
|                     | 2484                                    |                     | 12/12/2024               |                                     | Chưa hoàn               | Câp nhất Xóa      | · ·        |

Bước 1: KH đăng nhập vào hệ thống SME Connect
Bước 2: KH chọn "Tạo hồ sơ khác"/ "Cập nhật" đối với
hồ sơ ở trạng thái "Chưa hoàn thiện" để tạo lập đề xuất
giải ngân

**Bước 3:** KH cung cấp thông tin, hồ sơ liên quan đến đề xuất giải ngân và gửi đề xuất sang VPBank

**Bước 4**: KH thực hiên kiểm tra lại thông tin và ký số sau khi nhận được thông báo phê duyệt giải ngân từ VPBank

Bước 5: VPBank thực hiện giải ngân cho KH

### ĐĂNG KÝ THẢ DOANH NGHIỆP ONLINE

|          | ( <b>ð</b> ).                                                                                                    | · · · · · · · · · · · · · · · · · · ·                                                                                                    |                   |     |
|----------|----------------------------------------------------------------------------------------------------|----------------------------------------------------------------------------------------------------|-------------------|-----|
|          | *****                                                                                                    | Đăng ký                                                                                                    | ý thông tin       |     |
|          | VPBank da gửi mà OTP đến số điện thoại 0962002xxx<br>Vai lóng nhập mà OTP                                                                                                    | Diện thoạt người đại diện     0962002003                                                                                                    | n theo PL         |     |
|          |                                                                                                    | Số ĐKKD                                                                                                    |                   |     |
|          |                                                                                                    | 00014538429                                                                                                    |                   |     |
|          | Cón: 167/180s                                                                                                    |                                                                                                    | → Tiếp tục        |     |
|          | 5 Gửi lại OTP → Tiếp tục                                                                                                    |                                                                                                    | _                 |     |
|          |                                                                                                    |                                                                                                    |                   |     |
|          |                                                                                                    |                                                                                                    |                   |     |
|          | _                                                                                                    |                                                                                                    |                   |     |
|          |                                                                                                    |                                                                                                    |                   |     |
|          |                                                                                                    |                                                                                                    |                   |     |
|          |                                                                                                    |                                                                                                    |                   |     |
| ECONNECT |                                                                                                    |                                                                                                    |                   |     |
|          |                                                                                                    | ۲.                                                                                                    | ⊟TorNeyu GiHður   |     |
|          | Xin chèo, Pham Minh F                                                                                                    | K -                                                                                                    | C Tallóju Q Hóta  | , ( |
|          | Xin chảo, Pham Minh P<br>Chác màng Guý khách théu điểu Xiện ban đầu để cấp hợn mặc Thể                                                                                                    | lieu<br>Lin dựng không tử sản bảo dâm tự VPBunk                                                                                                    | C Torligu Q Hotor |     |
| DNNECT   | Xin chào, Pham Minh H           Chọc màng Quý khách thủa điểu kiện ban đầu để cấp hạn mặc Thế           Tên doanh nghiệp :                                                                                                    | lieu<br>Lin dụng không tử sản bảo dân rự VPBunk<br>SmrtPay test 3                                                                                                    | C Tormou Q Hotor  |     |
| ECT      | Vin chảo, Pham Minh P           Chác nững Gay khách tháu đầu kến bản đầu để cấp hạn mặc Thế           Tên doanh nghiệp :           Đảng ký kinh doanh :                                                                                                    | lieu<br>Un dung không tự sản bảo dân tự VPBunk<br>SintPay test 3<br>2000/458422                                                                                                    | C Tornov O Hoto   |     |
| ECT      | Xin chòo, Pham Minh F           Chọc núng Gay khách thủa đầu đế cấp hạn mặc thế           Tên choanh nghiệp :           Dăng ký kinh choanh :           Logi hình doanh nghiệp :                                                                                                    | lieu<br>Un dung khong tal san bao dam tal VPBank<br>SimfPay test 3<br>000K/S84/29<br>Cong ty TNRH1 thanh vien                                                                                                    | C Tornov O Hoto   |     |
| ECT      | Vin chòo, Pham Minh F           Chọc mùng Guy khách tháo đầu tiến bản dầu để cấp hơn mặc thế           Tên doonh nghiệp :           Đảng kỳ kinh doanh :           Logt hình doanh nghiệp :           Người dựi diện pháp luật :                                                                                                    | lieu<br>In dung không tát sắn bảo dân tự VPBunk<br>SinnPay test 3<br>0001/558/22<br>Công tự TNHH 1 thinh Hea                                                                                                    | C Tornov O Hotor  |     |
| [        | Xin chòo, Pham Minh F           Cho: ming Guy khách thôu đầu kên ban đầu để cấp hợn màc Thế           Tên doanh nghiệp :           Đăng kỳ kính doanh :           Logt hình doanh nghiệp :           Người đợi dặn phọp loặt :           Hạn mộc tin dụng Thể tối đạ :                                                                                                    | lieu<br>Lin dyng không tư sản bảo dâm tự VPBank<br>SmrPay test 3<br>Công tự TNH 1 thinh viên<br>Phan Mithi Hea<br>30,000,000,000 VHB                                                                                   | C Tornov O Hôtr   |     |
|          | Xin chảo, Pham Minh F           Chác mùng Guy khách thảo đầu Xên ban đầu để cấp hợn màc Thể           Tên doonh nghiệp :           Dăng kỳ kính doanh :           Logt hình doanh nghiệp :           Người đợi diện pháp luật :           Hạn mặc tin dụng Thế tối đạ :           Thời hạn dạy tri hạn nặc tối đạ :                                                                                                    | ieu<br>In dung không tá sắn bắo đắm (gi VPBank<br>SmrRey test 3<br>Công tý TNH H Thánh viên<br>Phan Minh Jika<br>Söjabo, cono việi<br>Sõjabo, cono việi                                                                | C Tornov G Hötr   | , c |
| ST       | Xin chảo, Pham Minh F         Chác màng Guy khách thủu đầu Xên ban đầu để cấp hạn mặc Thủ         Chác màng Guy khách thủu đầu Xên ban đầu để cấp hạn mặc Thủ         Tên doanh nghiệp :         Dang kỳ Xên doanh :         Logt hình doanh nghiệp :         Người đợi điện pháp luật :         Hạn miệc tin dụng Thể tối đa :         Thời hạn dụa trí hạn mặc tối đa :                                                                                                    | ieu<br>In dung không tát sắn bắo dầm tự VPBank<br>SmrRay text 3<br>Công tự TNH 11 thánh viên<br>Phan Minh Hea<br>Sogang ang agong Việp<br>Iz tháng                                                                     | C Tornov G Hötr   | , 6 |
| NECT     | Image: Section of the section of the section of th | licu<br>tin dung không từ sốn bảo đóm tự VPBank<br>SmtPay test 3<br>Công tự TNH 1 thứnh viên<br>Pham Minh Hea<br>So,000,000,000 VHD<br>I2 tháng<br>facti-sanhtisivpbank.comsn                                          | C Tornov O Hotor  | • • |
|          | Image: Section of the section of the section of th | licu<br>th dyng không tá sản bảo dân tự VPBank<br>SmiPay test 3<br>Công tý TNH 1 thánh viện<br>Phan Hình Heau<br>30,060,000,000 VHD<br>12 tháng<br>fsoft-lunhtiskypbank.comsn                                          | C Tornou G Hôtr   | • • |
|          | Image: Section 1       Section 2         Image: Section 2       Section 2         Image: Section 2       Section                                                                                                    | ieu<br>In dyng không tiế sản bắo dân rợi VPBunk<br>SmitPay test 3<br>Công tự Thiết 1 thurh văn<br>Pram Minh Hea<br>Sa, ada, ada, ada<br>I 2 tháng<br>I 2 tháng                                                         | C Torinou G Hôter |     |
|          | Image: Image: | ieu Undung khong tár sán bóo dán rgr VPBunk SmitPay test 3 Cong ty TNR-FH 1 banh vén Pharn Minh i Rea Cong ty TNR-FH 1 banh vén Pharn Minh i Rea Cong ty TNR-FH 1 banh vén Data Mang Mang Mang Mang Mang Mang Mang Man | C Torinou G Hôter |     |

**Bước 1:** KH đăng nhập vào hệ thống SME Connect bằng số điện thoại của người đại diện Pháp luật

**Bước 2:** Hệ thống hiển thị số ĐKKD đã đăng ký với VPBank

Bước 3: KH kiểm tra thông tin số ĐKKD và bấm tiếp tục
Bước 4: KH thực hiên nhập mã OTP vừa gửi vào số điện
thoại đăng nhập

Bước 5: VPBank sẽ gửi đến thông báo KH thỏa mãn điều kiện ban đầu để cấp hạn mức Thẻ tín dụng không TSĐB và thông tin cán bộ sẽ tiếp nhận xử lý

**Bước 6**: KH cần chuẩn bị các hồ sơ để yêu cầu được xử lý nhanh chóng

# 3. KÝ SỐ HỒ SƠ

1. Khách hàng bắt buộc tải và cài đặt phần mềm kí số của VPBank tại màn hình đăng nhập như sau:

Link cài đặt: <u>https://smeconnect.vpbank.com.vn/tai-khoan-</u> doanh-nghiep/public/setup.zip

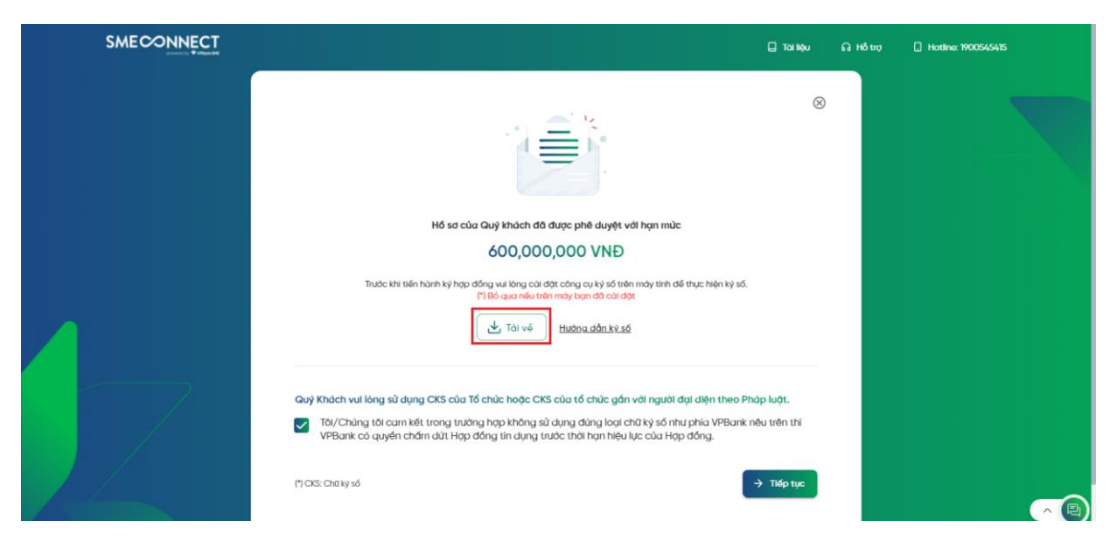

2. Sau khi cài đặt phần mềm của VPBank, KH phải cài đặt phần mềm của chữ kí số (bỏ qua nếu KH đã cài đặt) Bước 1: Cắm usb chữ kí số vào máy tính Bước 2: Vào "This PC" vào ổ chứa phần mềm ký số và cài đặt

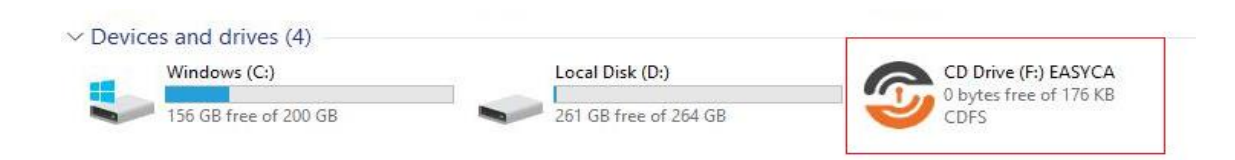

Bước 3: Sau khi cài đặt màn hình desktop sẽ hiển thị icon phần

mềm chữ kí số ví dụ như sau:

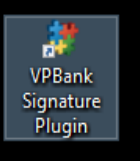

3. Khách hàng thực hiện ký số hồ sơ

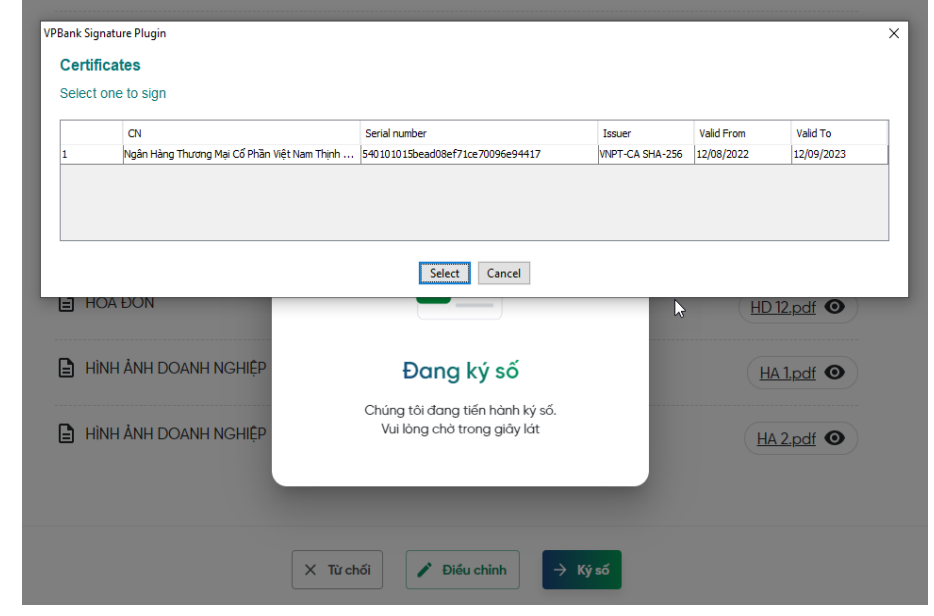

4. Màn hình ký số thành công

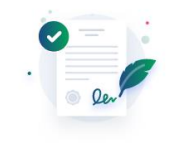

Ký số thành công! VPBank cảm ơn Quý khách hàng đã tin tưởng sử dụng dịch vụ

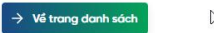